# INVENTÁRIOS

# **Go> Sign Desktop**

# Guia Instalação v.3

Windows / Mac

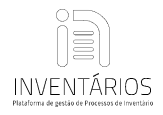

### Índice

| Requisitos                         | 3  |
|------------------------------------|----|
| Instalação                         | 4  |
| Como verificar versão do Windows   | 4  |
| Como verificar a sua versão do Mac | 4  |
| Passos para instalação Windows:    | 5  |
| Passos para instalação do Mac      | 7  |
| Problemas ao assinar               | 10 |

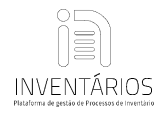

### Requisitos:

### Sistemas Operativos:

### XP e Vista

A aplicação *Go> Sign é incompatível*, nesta situação e com estas versões do Windows, deverá continuar a utilizar o java utilizando o Slimjet ou Maxthon.

### Windows 7/8/10 (32 ou 64bits)

Browsers utilizados para testes: Chrome; Edge; IE; Firefox; Slimjet; Maxthon e Opera. Todos browsers testados aceitaram e assinaram documentos. Como é normal, cada PC tem as suas próprias configurações o que pode dar origem a dificuldades na utilização em um ou mais browsers testados.

### Mac OS 10.4 e seguintes

Browsers utilizados para testes: Chrome; Safari; Firefox; Maxthon. Todos browsers testados aceitaram e assinaram documentos. Tal como nos PC's, cada Mac tem as próprias configurações o que pode dar origem a dificuldades na utilização em um ou mais browsers testados.

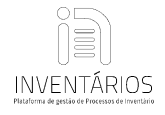

# Instalação:

- Antes de instalar a aplicação Go> Sign, deverá <u>desligar o seu antivírus</u> e garantir que tem <u>direitos de administrador</u> no seu posto de trabalho. Este procedimento garante que a aplicação Go> Sign Desktop consiga adicionar a linha 127.0.0.1 client.go-sign-desktop.com no ficheiro hosts. Se não se verificar esta situação, a aplicação não é reconhecida na plataforma e não irá conseguir assinar documentos.

### - Deverá descarregar e instalar apenas a versão correspondente ao seu sistema operativo.

Em baixo tem um tutorial de como pode saber qual a versão do seu SO.

# Verificar a sua versão do Windows:

Painel de controlo do Windows> Sistema:

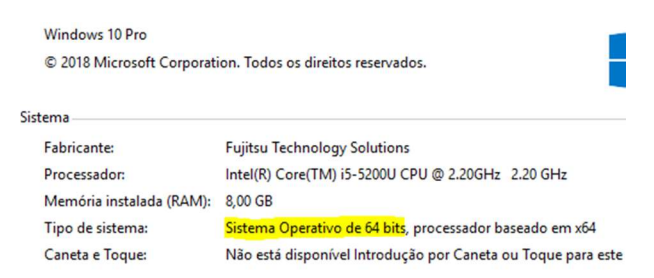

# Verificar a sua versão do Mac:

Canto superior esquerdo

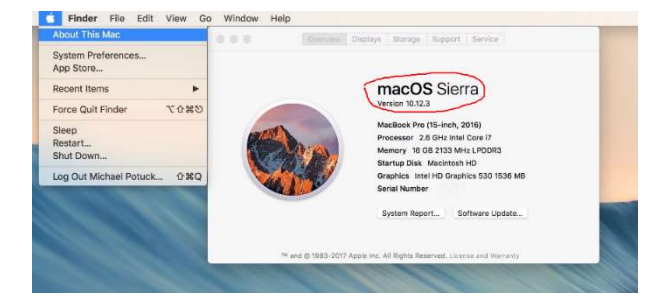

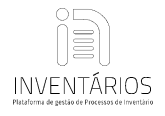

# Passos para instalação Windows:

- 1. Descarregar a aplicação Go-Sign da página de ajuda da plataforma.
- 2. Executar a aplicação
- 3. Clicar em next.

| 🔀 Go>Sign Desktop Setup | - 🗆 X                                                                                                    |
|-------------------------|----------------------------------------------------------------------------------------------------|
|                         | Welcome to the Go>Sign Desktop Setup<br>Wizard                                                                                   |
| G                       | The Setup Wizard will install Go>Sign Desktop on your<br>computer. Click Next to continue or Cancel to exit the Setup<br>Wizard. |
|                         | Back Next Cancel                                                                                                    |

4. Selecionar "sim" para permitir as alterações, esta mensagem poderá aparecer ou não, depende da versão do Windows.

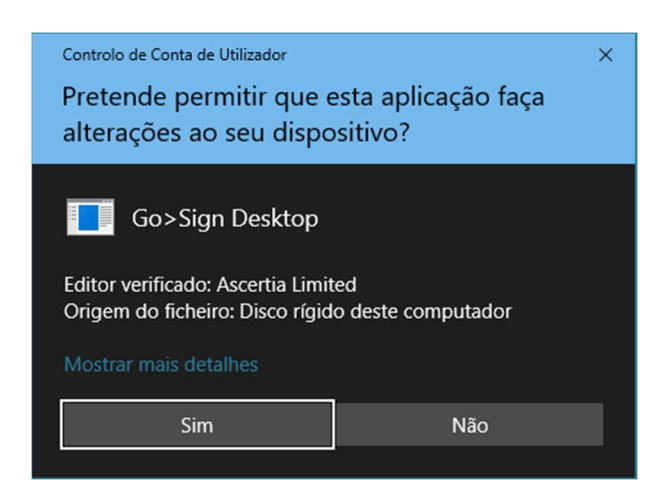

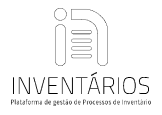

5. Selecionar "redes públicas" e clicar permitir acesso (esta mensagem poderá aparecer ou não, dependo das configurações de segurança do Windows).

| Alerta de Segu                              | rança do Wine                     | lows                                                                                 | ×    |
|---------------------------------------------|-----------------------------------|--------------------------------------------------------------------------------------|------|
| A Firew funcion                             | vall do Win<br>nalidades d        | dows Defender bloqueou algumas<br>esta aplicação                                     |      |
| A Firewall do Windo<br>as redes públicas, p | ws Defender bl<br>rivadas e de do | oqueou algumas funcionalidades de go-sign-desktop em todas<br>mínio.                 |      |
| (A)                                         | Nome:                             | go-sign-desktop                                                                      |      |
|                                             | Fabricante:                       | Desconhecido                                                                         |      |
|                                             | Caminho:                          | C:\program files\ascertia\go-sign-desktop\go-sign-<br>desktop.exe                    |      |
| Permitir que go-sign                        | -desktop comur                    | ique nestas redes:                                                                   |      |
| Redes de dor                                | nínio, tais como                  | uma rede de local de trabalho                                                        |      |
| Redes privad                                | as, tais como a                   | rede doméstica ou de trabalho                                                        |      |
| Redes pública<br>estas redes t              | is, tais como en<br>êm frequentem | n aeroportos e cafés (não recomendado, visto que<br>ente pouca ou nenhuma segurança) |      |
| Quais são os riscos o                       | de permitir que                   | uma aplicação passe por uma firewall?                                                |      |
|                                             |                                   | Permitir acesso Cance                                                                | elar |

6. Clicar em "Finish", para concluir a instalação.

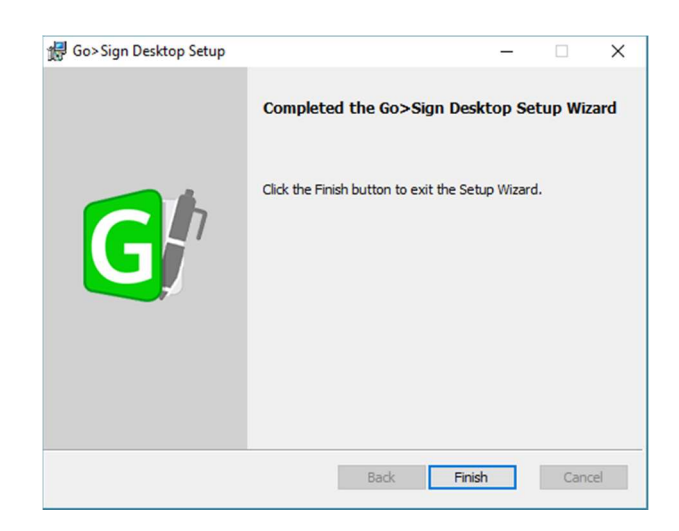

 Depois de concluir com sucesso a instalação, já poderá ver o ícone da aplicação na sua barra de tarefas, neste momento já está pronto para poder assinar documentos na plataforma dos inventários.

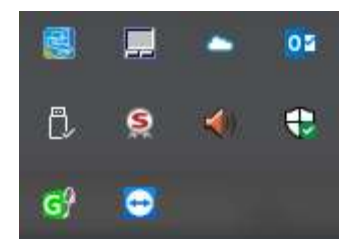

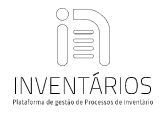

# Passos para instalação Mac:

- 1. Descarregar a aplicação Go-Sign da página de ajuda da plataforma.
- 2. Executar a aplicação

| < >          |                                     |                                       | Q Pesquisa |         |  |
|--------------|-------------------------------------|---------------------------------------|------------|---------|--|
| Favoritos    | Nome                                | <ul> <li>Data de alteração</li> </ul> | Tamanho    | Tipo    |  |
| O Descargas  | Ascertia-Go-Sign-Desktop-v5.5       | 22/06/2017, 11:51                     | 64,4 MB    | Pacote  |  |
| Cloud Drive  | h Ascertia-Go-Sign-Desktop-v5.5.zip | 12/07/2017, 11:55                     | 64,2 MB    | Arquivi |  |
| AirDrop      |                                     |                                       |            |         |  |
| Aplicações   |                                     |                                       |            |         |  |
| Secretária   |                                     |                                       |            |         |  |
| Documentos   |                                     |                                       |            |         |  |
| Recentes     |                                     |                                       |            |         |  |
| MAC          |                                     |                                       |            |         |  |
| Dispositivos |                                     |                                       |            |         |  |
| MacBook d    |                                     |                                       |            |         |  |
| MAC          |                                     |                                       |            |         |  |
| Disco remoto |                                     |                                       |            |         |  |
| Partilha     |                                     |                                       |            |         |  |
| anuimiea     |                                     |                                       |            |         |  |

3. Clicar em continuar.

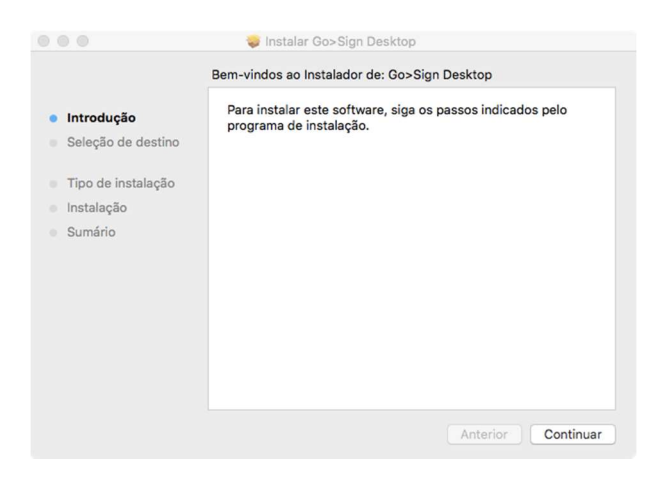

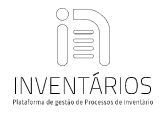

4. Clicar em continuar.

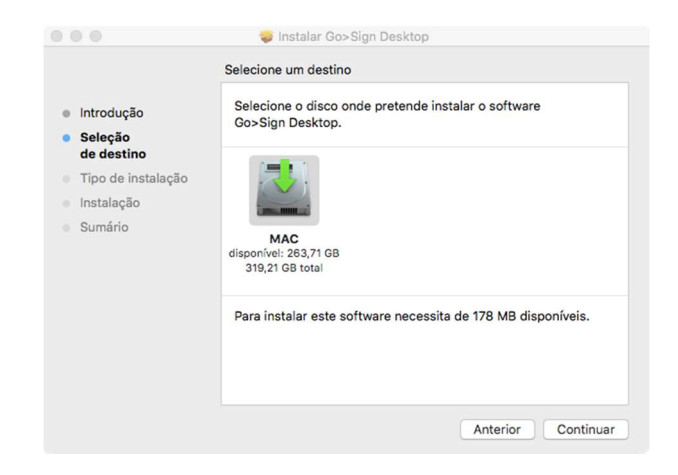

5. Clicar em Instalar. É possível que neste momento apareça uma janela a pedir as credenciais de administrador, entre os dados e em instalar.

|                                        | Instalação padrão em "MAC"                                                              |
|----------------------------------------|-----------------------------------------------------------------------------------------|
| Introdução                             | Espaço ocupado no computador por este software: 178 MB                                  |
| Seleção de destino                     | Clique em Instalar para efetuar uma instalação padrão deste<br>software no disco "MAC". |
| <ul> <li>Tipo de instalação</li> </ul> |                                                                                         |
| Instalação                             |                                                                                         |
| Sumário                                |                                                                                         |
|                                        | Alterar local de instalação.                                                            |

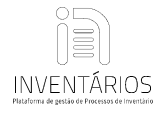

### 6. Fechar.

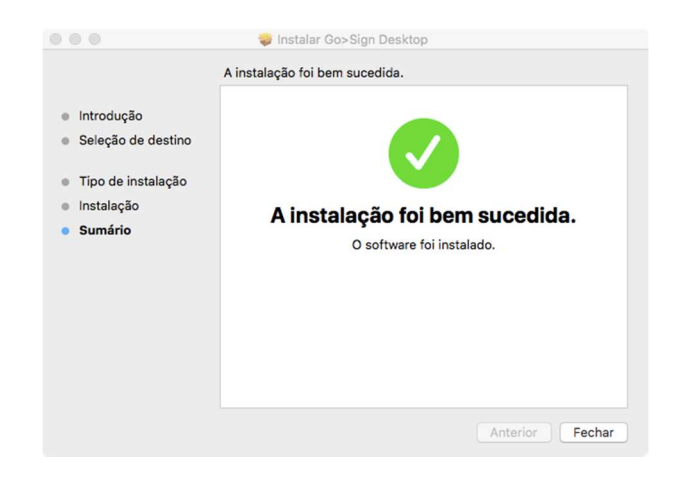

7. Depois de concluir com sucesso a instalação, já poderá visualizar o ícone da aplicação, na sua barra superior, neste momento já está pronto para poder assinar documentos na plataforma dos inventários.

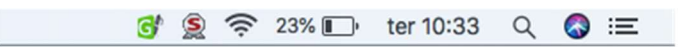

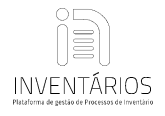

# Problemas ao assinar:

Se depois de concluída a instalação do Go> Sign, contínua com problemas em assinar ou a mensagem de necessidade de instalar a app permanece, significa que o seu antivírus bloqueou a edição do ficheiro <u>hosts</u>, ou não tem privilégios de administrador no Windows, neste caso, deverá editar manualmente o ficheiro, recorrendo ao programa <u>bloco de notas</u>, verifique se foi adicionada seguinte linha ao seu ficheiro: <u>127.0.0.1 client.go-sign-desktop.com</u>

Localização do ficheiro - C:\Windows\System32\drivers\etc\hosts

### Se não tiver a linha do Go> Sign no hosts deverá fazer o seguinte:

Clicar com o botão direito do rato em cima do ficheiro hosts e escolher propriedades.

1 - Selecionar segurança; 2 - Selecionar o seu utilizador; 3 - Editar; 4 - Permitir no controlo total.

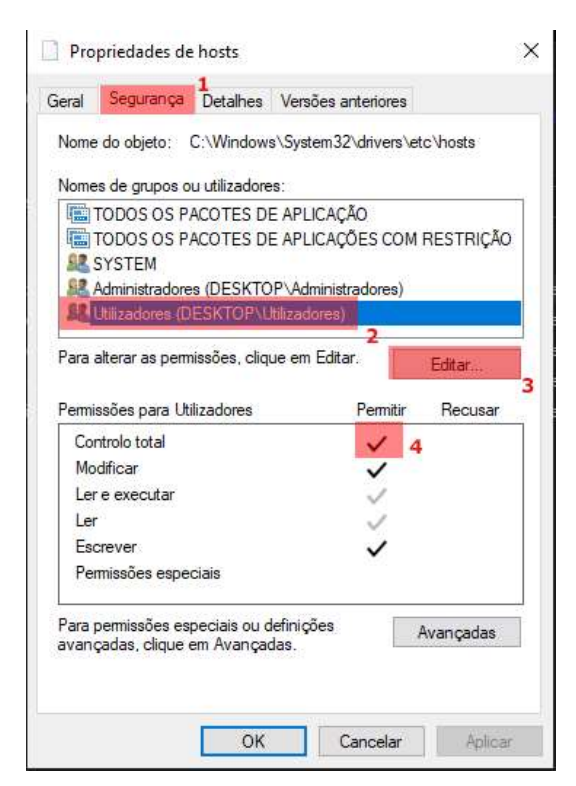

- Caso não consiga selecionar a caixa do permitir, deverá recorrer à intervenção de um técnico de informática, para fazer a alteração das permissões do seu computador.

No Mac OS, caso a mensagem de instalação continue mesmo depois da instalação, assegure-se que a aplicação está aberta e em execução. Caso não esteja a ser executada, deverá entras nas suas aplicações e abrir o Go> Sign.

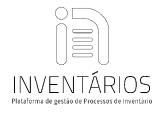

- Nota: **Exclusivo para Notários**: Se na tentativa de assinar com o certificado, é mostrada uma mensagem para inserir um *smartcard*, deve clicar em *cancelar*, se mesma persiste em manterse, deverá apagar todos os certificados da lista de certificados dentro das opções da internet.